# animeo<sup>®</sup> IB+ Motor Controller WM 4DC/E

# **Installation guide**

The animeo 4 DC/E Motor Controller 220-240 V AC is designed to control motors of the concept 25 motor range (24 V DC)

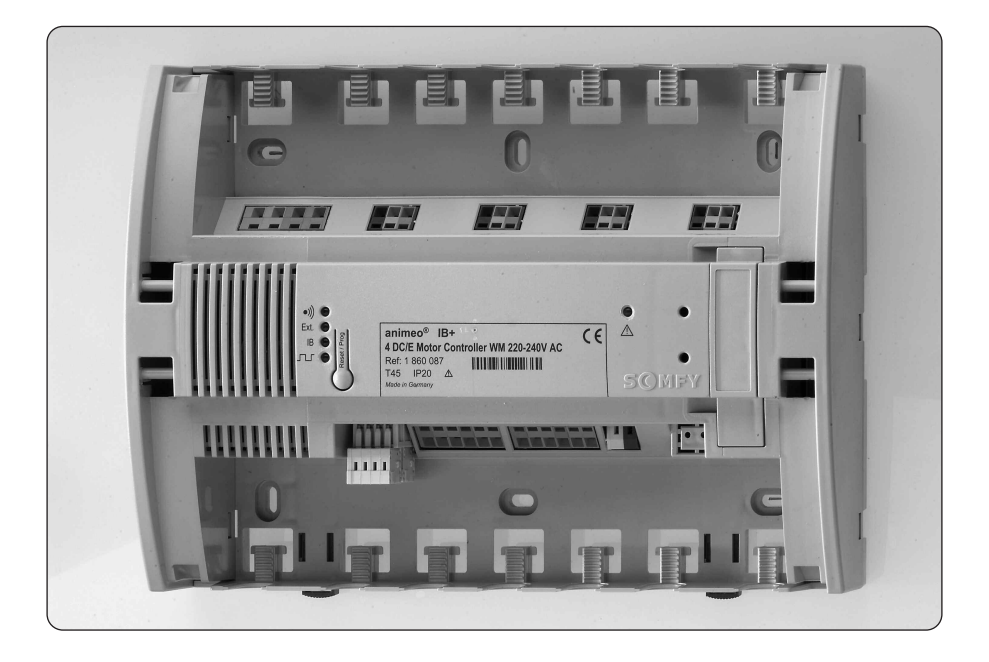

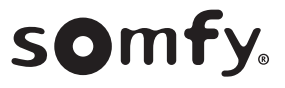

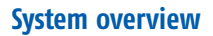

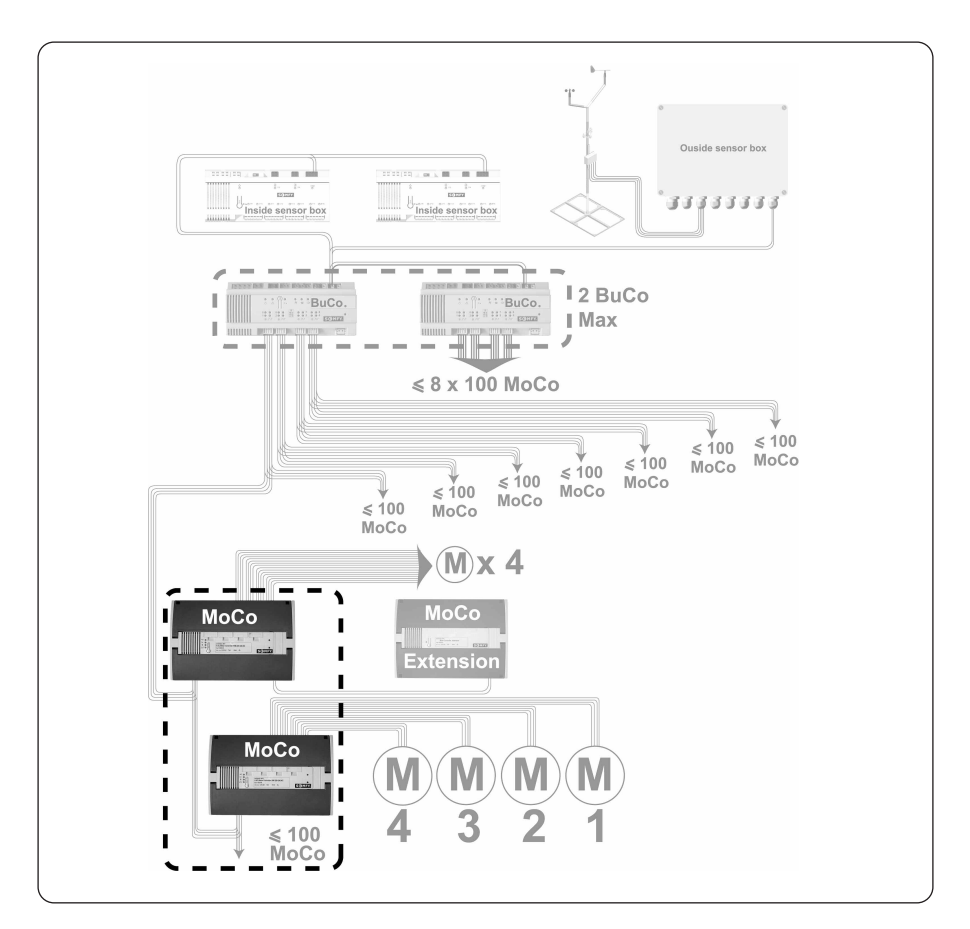

Before installation, please read and follow these instructions. An incorrect installation could lead to serious injury. The product must be installed by a qualified electrician. SOMFY's liability for defects and damages is excluded if they were caused by disregard of the instructions. Keep these instructions for future reference.

Please refer also to the manuals of the other used products.

PRODUCT REFERENCE: 1 860 087

# **Table of Contents**

| 0.                                                                                                    | Definitions                                                                                                    | 4                                                            |
|----------------------------------------------------------------------------------------------------|----------------------------------------------------------------------------------------------------|--------------------------------------------------------------|
| <b>1.</b><br>1.1<br>1.2<br>1.3<br>1.4<br>1.5                                                                 | Mounting<br>Choose the optimal location<br>Fix the device<br>Connect power supply and wiring to other controls (cabling recommendations)<br>Fasten cables with the cable ties<br>Stick the ID number on the building plan                                                                                                    | <b>5</b><br>5<br>5<br>6<br>6                                 |
| <b>2.</b><br>2.1<br>2.2<br>2.2.1<br>2.2.2<br>2.3<br>2.4                                                      | Wiring   Recommended screwdriver   Wiring diagram   Push buttons possible to use   Motor outputs   Cable specifications   Check the correct running direction of the end product                                                                                                    | <b>7</b><br>7<br>7<br>8<br>8<br>8                            |
| <b>3.</b><br>3.1<br>3.1.1<br>3.1.2<br>3.1.3<br>3.2<br>3.2.1<br>3.2.2<br>3.2.2.1<br>3.2.2.2<br>3.2.2.3<br>3.3 | Configuration   Reset / Prog button   Selection of end product type   Mode selection DC or DCE   Resetting the Motor Controller to factory settings   Set up the Motor Controller   Running and tilting times/lengths*   Intermediate position   To set up intermediate position   To recall an intermediate position   To delete an intermediate position   Set up of configuration parameters | <b>9</b><br>9<br>9<br>10<br>10<br>10<br>11<br>11<br>11<br>11 |
| <b>4.</b><br>4.1<br>4.2<br>4.3<br>4.4<br>4.4.1<br>4.4.2                                                      | Diagnostics   LEDs of the Motor Controller.   Communication indications during the use   Small overview of the configuration   First level diagnostic   Attention LED (▲)   Indication of the motor(s) concerned by the problem                                                                                                    | <b>12</b><br>12<br>12<br>12<br>12<br>12<br>12<br>13          |
| 5.                                                                                                    | Characteristics                                                                                                    | 13                                                           |

# 13

# **0.** Definitions

The \* symbols in the main text refer to the following terminology:

| Running time/length | It is the dimension of the end-product.<br>Into the software, the running time refers to the DCE and the unit is second,<br>the running length refers to the DC and the unit is mm.                                                                           |
|---------------------|----------------------------------------------------------------------------------------------------|
| Tilting time/length | Impulses (DCE) or seconds (DC) for the slat to orientate from $90^{\circ}$ to $-90^{\circ}$ .                                                                                                    |
| Backlash            | The mechanical slack can be compensated through this parameter.<br>This is the number of pulses (DCE) or seconds (DC) before the blind starts to move<br>the slats.                                                                                           |
| US mode             | Short press (< 0.5 s): starts a full UP or DOWN operation.<br>Long press (> 0.5 s): starts to tilt, STOP when pushbutton is released and<br>starts a full UP or DOWN operation if the button is kept pressed.                                                 |
| European mode       | Short press (< 0.5 s): tilt<br>Long press (> 0.5 s): starts to tilt, STOP when pushbutton is released and<br>starts a full UP or DOWN operation if the button is kept pressed.                                                                                |
| Screen mode         | The only possible movements are up and down.                                                                                                    |
| Building Controller | The brain of the system. Connected to the PC, this device is able to store the configuration of the system. It is also able to manage the values sent by the different sensors and to send orders to the different zones. It is able to manage up to 8 zones. |

# 1. Mounting

1.1 Choose the optimal location

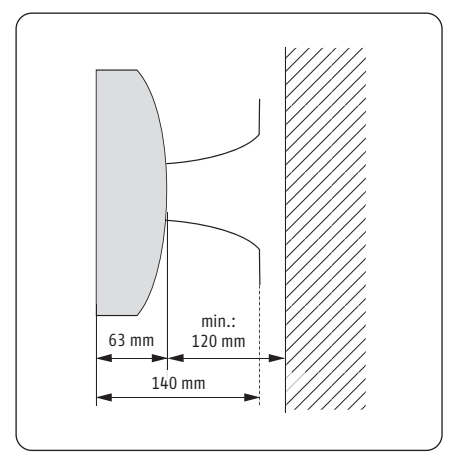

### 1.2 Fix the device

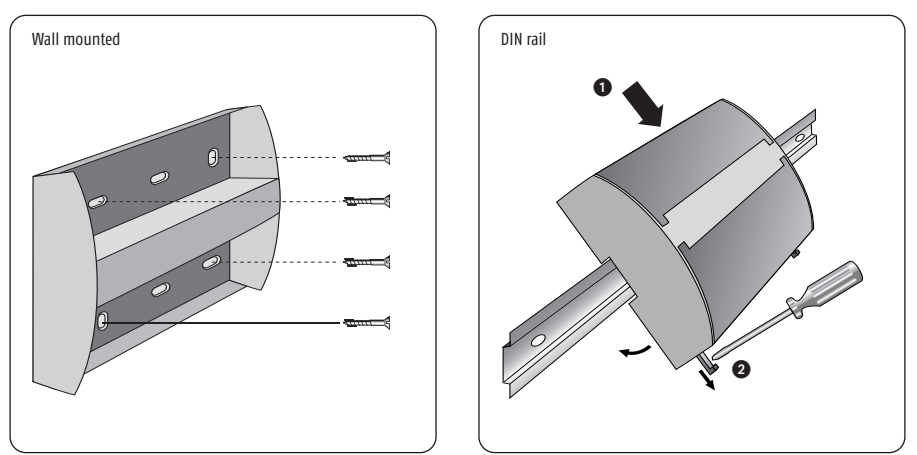

1.3 Connect power supply and wiring to other controls (cabling recommendations)

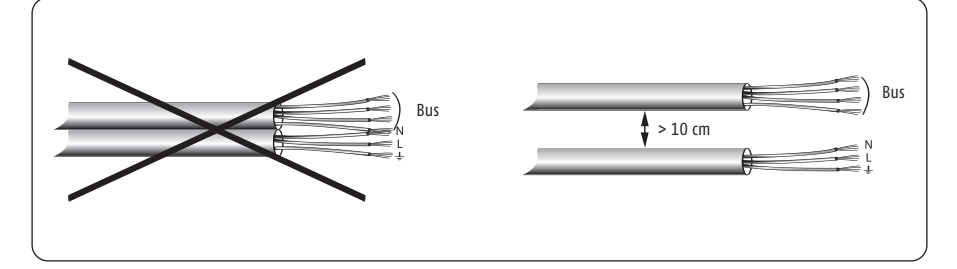

# 1. Mounting

1.4 Fasten cables with the cable ties

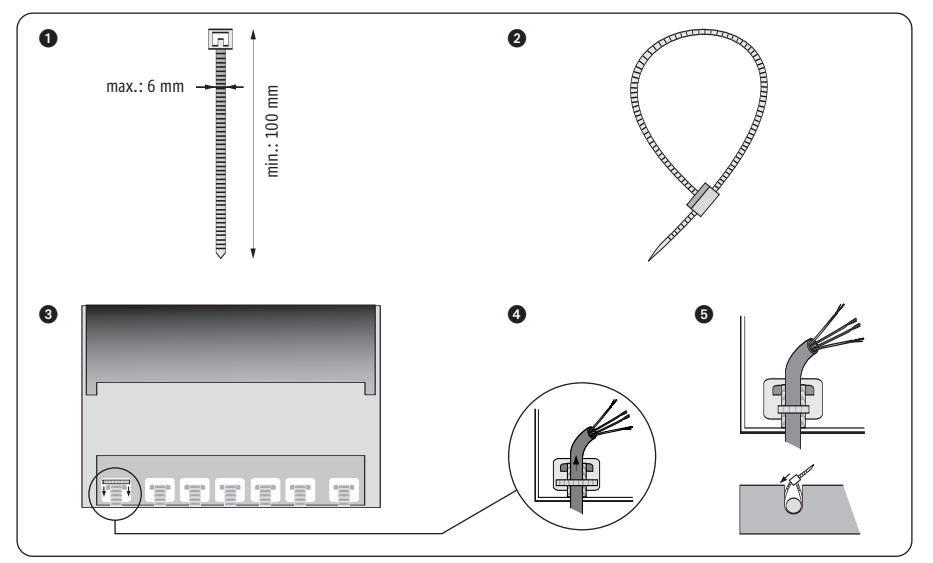

### 1.5 Stick the ID number on the building plan

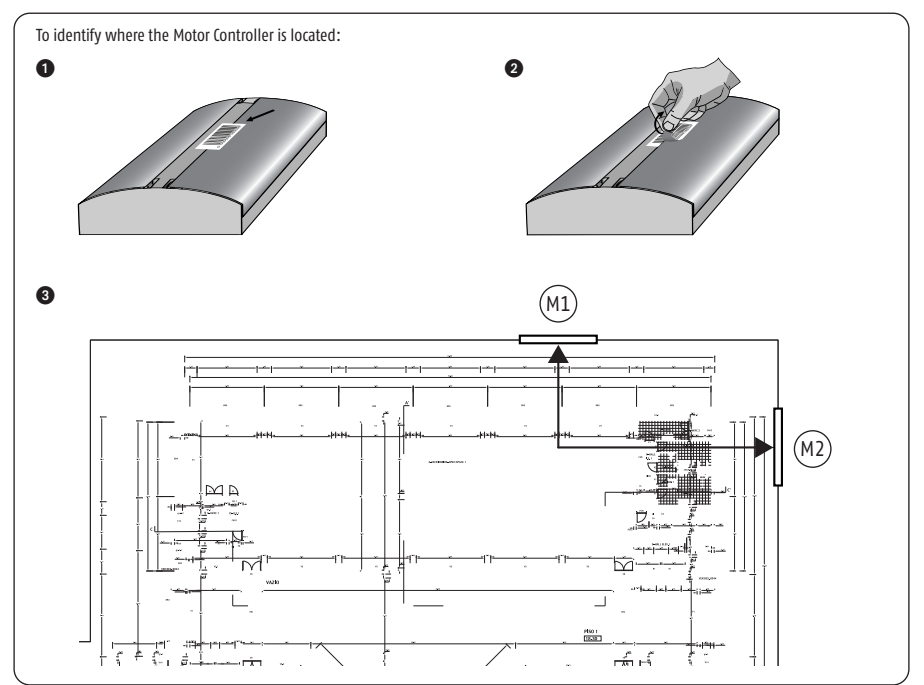

# 2. Wiring

#### 2.1 Recommended screwdriver

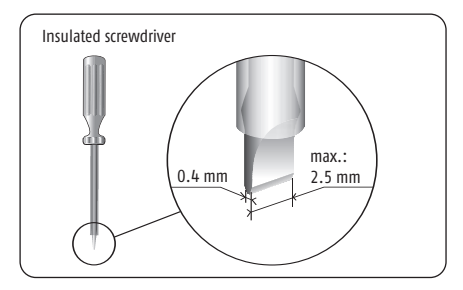

### 2.2 Wiring diagram

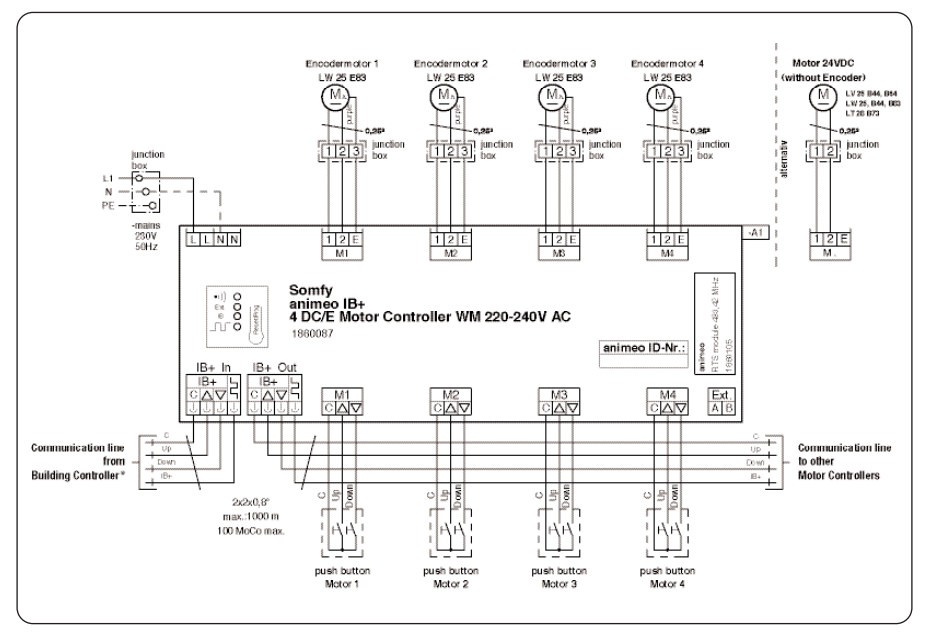

2.2.1 Push buttons possible to use

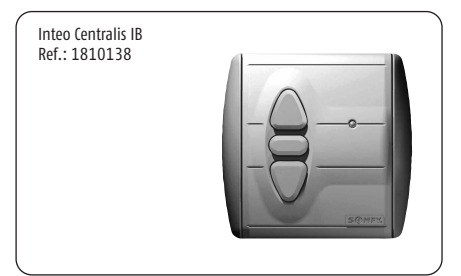

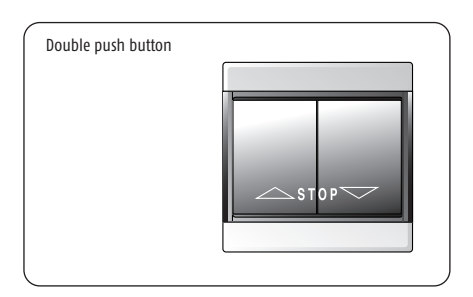

# 2. Wiring

### 2.2.2 Motor outputs

Max. current per output: 500 mA Compatible with the following SOMFY motors in combination with CTS 25 enrolling system for venetian blinds:

| ſ | SONFT A FR. BARNES | SORTH LIVE STATE AND |           | -         |
|---|--------------------|----------------------|-----------|-----------|
|   | LV 25-B44, -B64    | LW 25-B44, -B83      | LW 25-E83 | LT 28–B73 |
|   | DC mode            | DC mode              | DCE mode  | DC mode   |
|   | 2 wires            | 2 wires              | 3 wires   | 2 wires   |

### 2.3 Cable specifications

| Connection to              | Cables                                                                          | Twisted pairs | Max. distance |
|----------------------------|---------------------------------------------------------------------------------|---------------|---------------|
| Motors                     | Min.: 2 x 0.6 mm <sup>2</sup> /19 AWG<br>Max.: 2 x 2.5 mm <sup>2</sup> /13 AWG  | -             | 20 m          |
| Motor Controller Extension | Min.: 2 x 0.6 mm <sup>2</sup> /19 AWG<br>Max.: 2 x 2.5 mm <sup>2</sup> /13 AWG  | Required      | 50 m          |
| Switches                   | Min.: 3 x 0.6 mm <sup>2</sup> /19 AWG<br>Max.: 3 x 2.5 mm <sup>2</sup> /13 AWG  | Recommended   | 100 m         |
| IB+ input/output           | Min.: 4 x 0.6 mm²/19 AWG<br>Max.: 4 x 1.5 mm²/16 AWG                            | Recommended   | 1000 m        |
| Power supply               | Min.: 3 x 0.75 mm <sup>2</sup> /16 AWG<br>Max.: 3 x 2.5 mm <sup>2</sup> /13 AWG | -             | -             |

### 2.4 Check the correct running direction of the end product

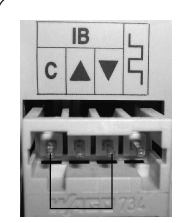

DOWN (C +  $\mathbf{\nabla}$ ) The end product should go down

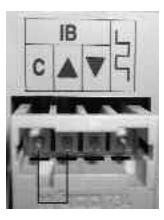

UP (C +  $\blacktriangle$ ) The end product should go up

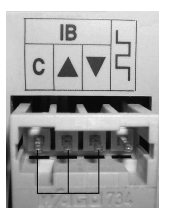

STOP (C +  $\mathbf{\nabla}$  +  $\mathbf{\Delta}$ ) The end product should stop

# 3. Configuration

### 3.1 Reset / Prog button

With this button, you can access the basic configuration of the Motor Controller.

3.1.1 Selection of end product type

Local push button ergonomics and the type of end products to be preselected:

- Venetian blind, European mode \*
- Venetian blind, US mode \*
- Screen mode \*

The default mode of function is venetian blind, US mode \*.

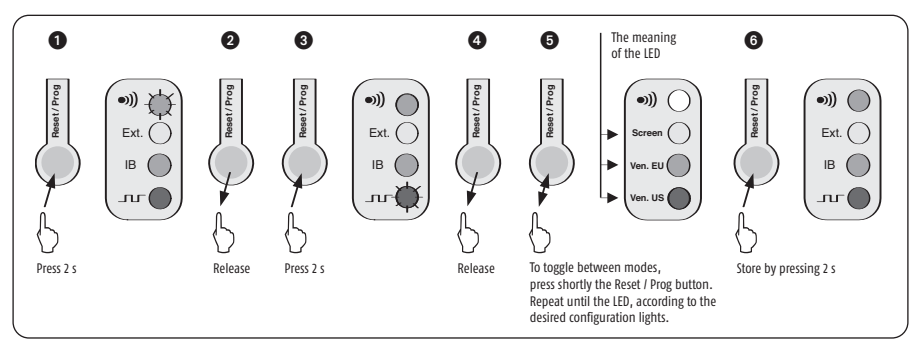

3.1.2 Mode selection DC or DCE

The type of motors controlled:

- DC

- DCE (in case of the use of a LW25-E83 motor, recognizable by the 3 wires) The default mode of function is DCE.

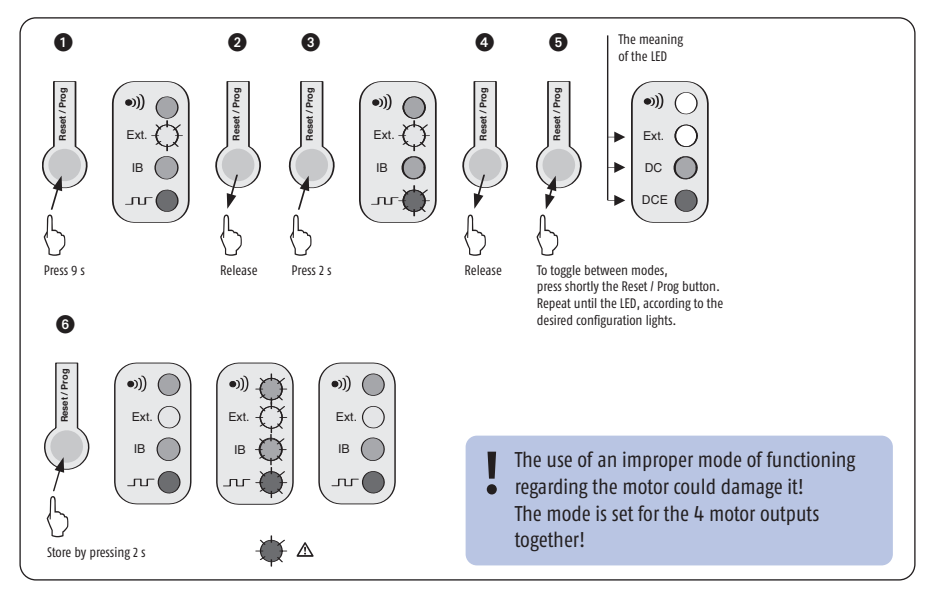

# 3. Configuration

3.1.3 Resetting the Motor Controller to factory settings

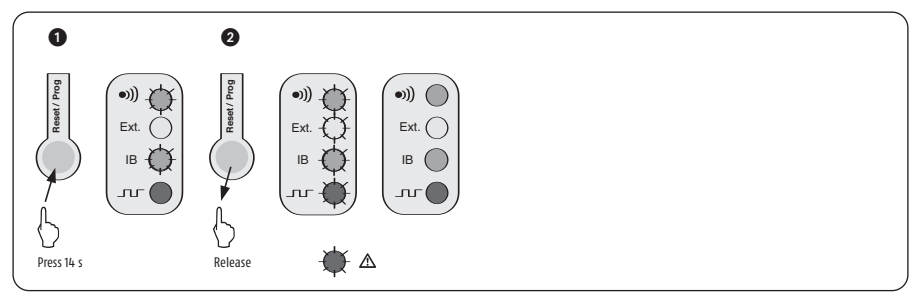

#### 3.2 Set up of the Motor Controller

This section describes the set up of the running time/length \*, the tilting time/length \* and an intermediate position of the Motor Controller through the remote control or the wired switch.

3.2.1 Running and tilting times/lengths\*

For installers knowing the Motor Controller 4DC, the procedure on the 4DC/DCE is the same. When you use the Motor Controller for the first time (or after a reset ), a default running time/length\* of around 35 cm (DCE) or 3 Minutes (DC) is already set up. The default tilt pulses are 110 (for DCE, should fit for 25 mm slats in combination with CTS 25 enrolling system) or 3 s (DC).

To set the tilting times/lengths \* only, you have to do the procedure from the beginning and also reprogram the running times/lengths \*. After learning running and tilting times/lengths \*, a complete UP order has to be given so that the blind can identify its upper reference point.

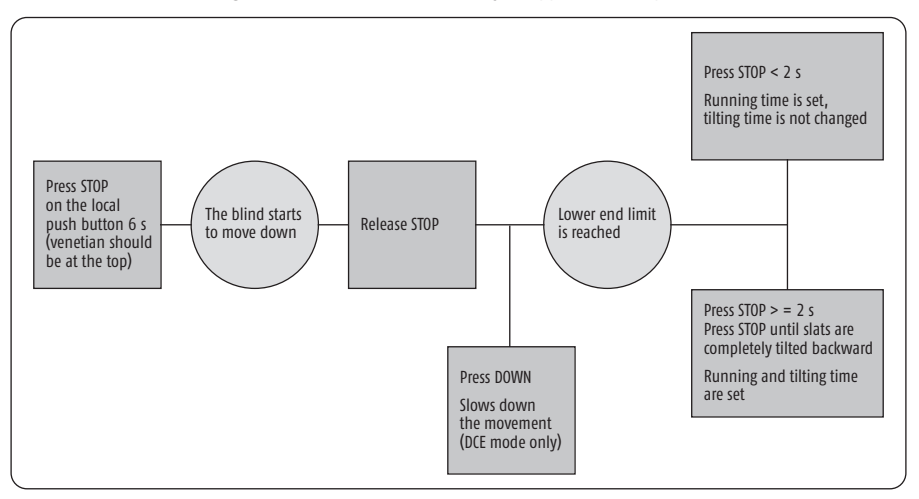

# 3. Configuration

### 3.2.2 Intermediate position

A position that is set by the user with the local control. This can be any position between the upper and the lower end limit. The intermediate position could only be set after running & tilting times/lengths \* are set!

#### 3.2.2.1 To set up an intermediate position

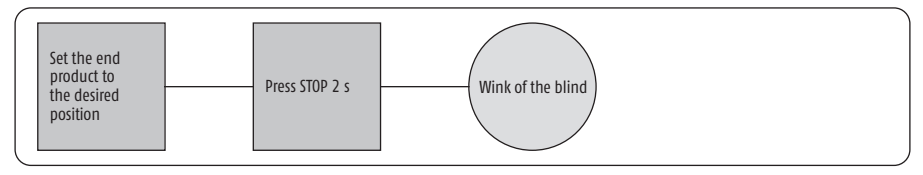

#### 3.2.2.2 To recall an intermediate position

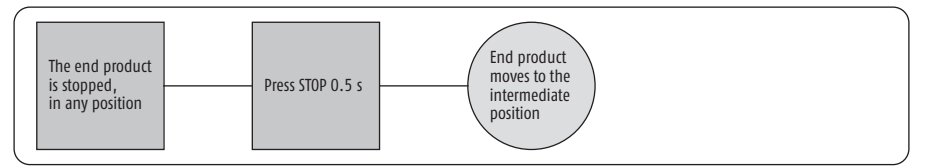

#### 3.2.2.3 To delete an intermediate position

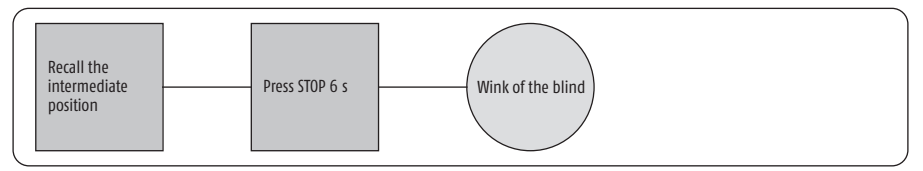

### 3.3 Set up of configuration parameters

All the configuration parameters can be set via PC and Building Controller by using the Operating Software or the Operating Interface (see "animeo Compact Operating Interface" or "Operating Software" installation guide).

| Only the animeo System/Operating Software | > = version 2.1 is compatible |
|-------------------------------------------|-------------------------------|
| Only the Building Controller*             | > = Index B is compatible     |

Via the animeo Operating Software or the Compact Software, following parameters can be set:

| Parameters                                                                                | <b>Operating Software</b> | Compact Software |
|-------------------------------------------------------------------------------------------|---------------------------|------------------|
| Running and tilting times/lengths*                                                        | •                         | •                |
| Backlash*                                                                                 | ٠                         | •                |
| Speeds for the UP/DOWN/TILT movements                                                     | ٠                         | •                |
| Intermediate position *                                                                   | •                         | -                |
| Default position:<br>The position when the end-product is not in use (e.g. after a reset) | •                         | -                |

# 4. Diagnostics

### 4.1 LEDs of the Motor Controller

- The LEDs on the front side of the Motor Controller can be used to have:
- Communication indications during the use (remote signal, IB+, ...)
- A reduced overview of the configuration
- A first level diagnostic

### 4.2 Communication indications during the use

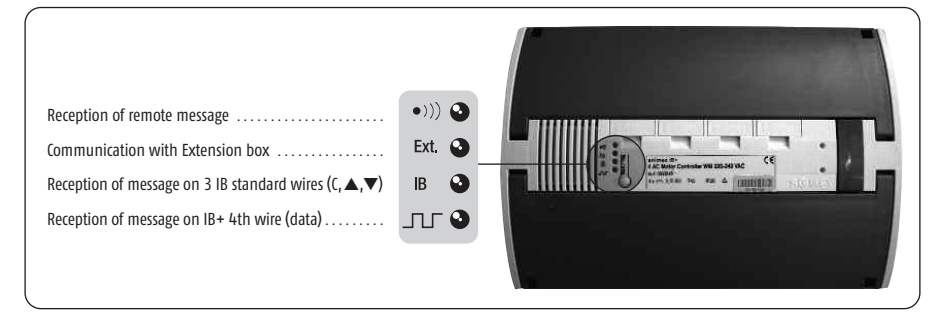

#### 4.3 Small overview of the configuration Press shortly the Reset / Prog button (< 0.5 s)

| LED        | 0n (2 s)                                                       | Blinking                                                          |
|------------|----------------------------------------------------------------|-------------------------------------------------------------------|
| Green      | Remote control detected                                        | No remote control                                                 |
| Yellow     | Screen with R&T times recorded                                 | Screens without R&T times recorded                                |
| Orange     | Venetian blinds European ergonomics<br>with R&T times recorded | Venetian blinds European ergonomics<br>without R&T times recorded |
| Red        | Venetian blinds USA ergonomics<br>with R&T times recorded      | Venetian blinds USA ergonomics<br>without R&T times recorded      |
| ⚠ = Red    | DCE                                                            | -                                                                 |
| ⚠ = Yellow | DC                                                             | -                                                                 |

R&T times: Running and tilting times

### 4.4 First level diagnostic

#### 4.4.1 Attention LED (⚠)

If  $\blacktriangle$  or  $\forall$  pressed and the Attention LED ( $\triangle$ ) blinks in red (overcurrent), the following points should be checked:

- Short circuit on motor output or at least one cable is disconnected
- Encoder wire connected to a motor output connector marked with +/-
- Motor Controller in DC mode but DCE motors connected

If  $\blacktriangle$  or  $\forall$  pressed and the Attention LED ( $\triangle$ ) blinks in yellow (regulation error): The set speed is too high regarding the size of the blind. Enter a lower speed in the Operating Software.

# 4. Diagnostics

4.4.2 Indication of the motor(s) concerned by the problem

| (       | $\frown$    |
|---------|-------------|
| Motor 1 | (***)       |
| Motor 2 | Ext. Q      |
| Motor 3 | ⊫ <b>()</b> |
| Motor 4 |             |
|         |             |

To disable the error indicator, press shortly (< 0.5 s) the Reset / Prog button.

# 5. Characteristics

| Motor Controller WM 4DC/E 220            | Ref.: 1 860 087                             |                            |
|------------------------------------------|---------------------------------------------|----------------------------|
| Supply                                   | Voltage                                     | 220-240 V AC               |
|                                          | Max. operating current                      | 4 x 500 mA                 |
|                                          | Standby power consumption                   | 3.5 VA                     |
|                                          | Max. operating current (primary) in standby | 16 mA                      |
|                                          | Fuses                                       | T4A (not removable)        |
| Mechanical data                          | Housing                                     | Wall mounted               |
|                                          | Length / Height / Width                     | 155/63/180 mm              |
|                                          | Weight                                      | 780 g                      |
|                                          | Plastic                                     | Type: PC ABS polycarbonate |
|                                          | Housing material                            | Recyclable                 |
| Protection code                          | IP20                                        |                            |
| Operating elements                       | Configuration mode & reset push b           | utton                      |
| Inputs/Outputs                           | Short circuit secured                       |                            |
| Output power/motor output                | Max. 500 mA at 24 V DC                      |                            |
| Temperature ranges                       | Operating temp.                             | 0 °C to 45 °C              |
|                                          | Storage temp.                               | -20 °C to 70 °C            |
|                                          | Relative humidity                           | 85 %                       |
| Conformity                               | CE by EN 60730-1:2000<br>Max. 20 m          |                            |
| Wire length Motor Controller<br>to motor |                                             |                            |

### somfy.com

AUSTRIA SOMFY GesmbH www.somfy.at Tel.: (43) 662 62 53 08

AUSTRALIA SOMFY Pty Limited www.somfy.com.au Tel.: (61) 2 9638 0744

BELGIUM SOMFY NV SA www.somfy.be Tel.: (32) 2 712 07 70

BRASIL SOMFY BRASIL Ltda www.somfy.com.br Tel.: (55-11) 6161 6613

CANADA SOMFY ULC www.somfy.com Tel.: (1) 905 564 6445

PR CHINA SOMFY China Co Ltd. www.somfy.com.ch Tel.: (86-21) 6280 9660

CHINA SOMFY Shanghai www.somfy.com.ch Tel.: (86) 21 6280 9660

CYPRUS SOMFY Middle East Co. Ltd. www.somfy.com Tel.: (357) 25 34 55 40 CZECH REPUBLIC **SOMFY Spol s.r.o** www.somfy.cz Tel.: (420) 296 37 24 86-7

FINLAND SOMFY Finland AB www.somfy.com Tel.: (358) 9 57 130 230

FRANCE SOMFY France www.somfy.fr Tel.: (33) 4 50 96 70 96

GERMANY SOMFY GmbH www.somfy.de Tel.: (49) 74 72 93 00

GREECE SOMFY Hellas SA www.somfy.com Tel.: (30) 210 614 67 68

HONG KONG SOMFY Co. Ltd. www.somfy.com Tel.: (852) 2523 63 39

HUNGARY SOMFY Kft www.somfy.hu Tel.: (36) 1814 5120

INDIA SOMFY India Private Limited www.somfy.co.in Tel.: (91) 11 51659176

ISRAEL SISA HOME AUTOMATION LTD www.somfy.com Tel.: (972)3 952 55 54 ITALY SOMFY Italia S.R.L www.somfy.it Tel.: (39) 02 48 47 181

JAPAN **SOMFY K.K** www.somfy.co.jp Tel.: (81) 45 475 07 32

KOREA SOMFY JOO www.somfy.co.kr Tel.: (82) 2 594 4331

KUWAIT SOMFY Kuwait www.somfy.com Tel.: (965) 53 39 592

LEBANON SOMFY Lebanon www.somfy.com Tel.: (961) 1 391 224

MEXICO SOMFY MEXICO SA de CD www.somfy.com.mx Tel.: (11) 525 576 3421

NETHERLANDS SOMFY Nederland B.V www.somfy.nl Tel.: (31) 23 55 44 900

POLAND **SOMFY SP Z.O.0** www.somfy.pl Tel.: (48) 22 818 02 97 (48) 22 618 80 56 PORTUGAL SOMFY Portugal www.somfy.com Tel.: (351) 229 396 840

RUSSIA **SOMFY LLC** www.somfy.com Tel.: (7) 095 3 60 41 86

SINGAPORE SOMFY PTE LTD www.somfy.com.sg Tel.: (65) 638 33 855

SPAIN **SOMFY Espana SA** www.somfy.com Tel.: (34) 93 480 09 00

SWEDEN SOMFY Nordic AB www.somfynordic.com Tel.: (46) 40 165 900

SWITZERLAND SOMFY AG www.somfy.ch Tel.: (41) 18 38 40 30

UNITED KINGDOM SOMFY Ltd. www.somfy.co.uk Tel.: (44) 113 391 3030

USA SOMFY Systems Inc. www.somfysystems.com Tel.: (1) 609 395 1300

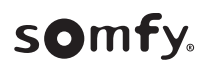